# Антидубль контактов от CRM82

### Настройка антидубля в реальном времени

1. Перейдите в настройки виджета в атоМаркет -> Установленные, выберите "Антидубль контактов от CRM82".

2. Выберите поля по которым будет происходить поиск дублей. Вы можете выбрать исключения для каждого поля

3. После настройки нажмите "Сохранить". Теперь контакты при создании/редактировании будут проверяться на дубли и автоматически решаться по вашим настройкам.

### Удаление существующих дублей.

1. Перейдите в настройки виджета в атоМаркет->установленные выберите "Антидубль контактов от CRM82"

 Убедитесь в правильности настроек, если вы решили изменить настройки, не забудьте нажать "Сохранить" перед сканированием базы
Нажмите кнопку "Сканировать базу"

4. После завершения сканирования нажмите кнопку "Убрать дубли"

Скорость сканирования базы и слияния дублей зависит от количества контактов и может занять продолжительное время. Рекомендуется производить сканирование непосредственно перед их слиянием во избежании ошибок. Во время процесса вы можете закрыть это окно. На тестовом периоде есть ограничение — 100 слияний дублей в сутки.

#### Поля для поиска дублей:

Телефон ×

Telegram  $\times$ 

#### Исключения:

| Telegram: |   |
|-----------|---|
| Добавить  | j |
| Телефон:  |   |
| Добавить  |   |

#### Приоритет объединения:

В сторону нового контакта

Вы можете убрать существующие дубли контактов в вашей базе. Скорость сканирования базы и слияния дублей зависит от количества контактов и может занять продолжительное время. Рекомендуется производить сканирование непосредвственно перед их слиянием во избежании ошибок Во время процесса вы можете закрыть это окно. На тестовом периоде есть ограничение - 100 слияний дублей в сутки.

Сканировать базу

Убрать дубли

Склеено дублей: 4 в 13:27 2024-12-26

### История слияния дублей

Вы можете просмотреть действия виджета и отменить их при необходимости. Для этого перейдите в Настройки CRM системы, выберите "История дублей контактов CRM82"

| НАСТРОЙКИ Технический аххаунт | История дублей контактов CRM82 |                   |                |          |
|-------------------------------|--------------------------------|-------------------|----------------|----------|
| Пользователи                  | Дата объединения               | Склеенный контакт | Дублей удалено | Действия |
| Общие настройки               | 27.12.2024, 01:22:19           | Без имени         | 6              | Отменить |
| Чаты и мессенджеры            | 26.12.2024, 16:27:11           | Без имени         | 3              | Отменить |
|                               | 26.12.2024, 16:22:24           | Без имени         | 3              | Отменить |
| amoai                         | 26.12.2024, 16:20:20           | Без имени         | 3              | Отменить |
| История дублей Антидубль ко   | 26.12.2024, 16:17:40           | Без имени         | 3              | Отменить |
|                               | 26.12.2024, 16:13:37           | Без имени         | 3              | Отменить |

## Стоимость виджета

15000 рублей в год(1250 руб в месяц). Пробный период составляет 7 дней. Для оплаты свяжитесь с нами в telegram <u>@rudolf\_crm</u>